## Elektronické zadávání/schvalování témat disertačních prací ve STAGu: z pozice studenta DSP

prof. PhDr. Milan Klement, Ph.D. vytvořeno pro potřeby PdF UP v roce 2025

#### Komu se téma disertační práce schvaluje?

#### Téma disertační práce je povinen si zadat do STAGu student:

- Ph.D. stupeň (4-leté studium): student 3. ročníku prezenční i kombinované formy studia\*
- Student je povinen si zadat téma disertační práce nejpozději do 14 dnů od jeho úspěšné obhajoby v rámci doktorské státní zkoušky.

\* Pakliže student realizuje státní doktorskou zkoušku v jiném ročníku, tak téma zadává vždy 14 dnů po úspěšné obhajobě tématu v rámci doktorské státní zkoušky

#### Jak funguje elektronické workflow?

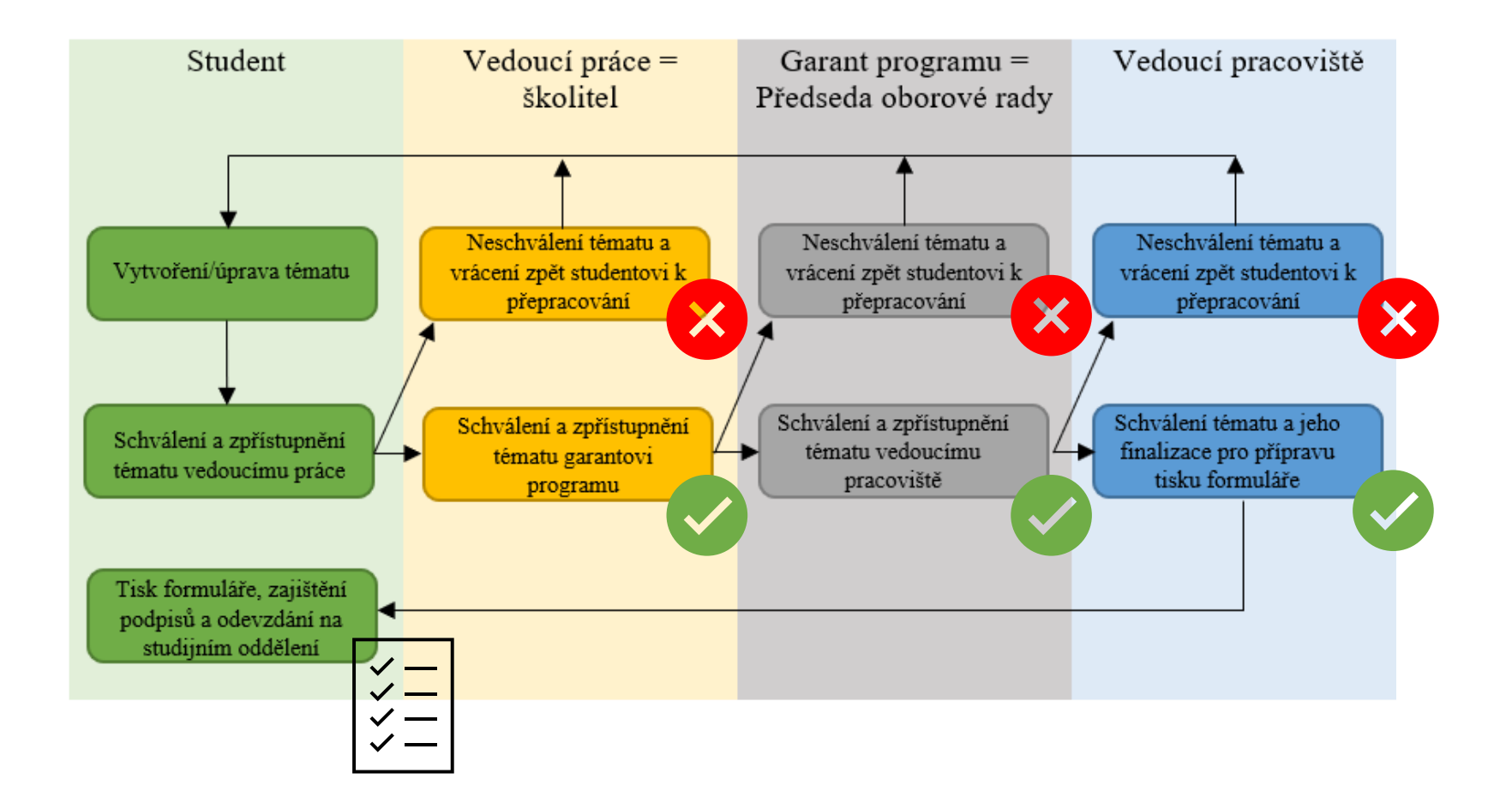

#### Jak založit nové téma?

2

Přejít na záložku **Moje výuka** 

Přejít na položku Témata VŠKP

#### Klepnout na tlačítko Nové téma

| St Info                | Idijní agenda<br>mační systém Univerzity Palackého<br>Kontakt na uživatelskou podp<br>Zadejte uživatelské jméno: d220654 (Montakt na uživatelskou podp | glish<br>oru∷<br>Zpět |  |  |  |
|------------------------|----------------------------------------------------------------------------------------------------|-----------------------|--|--|--|
|                        | Vítejte <mark>Moje studium</mark> ní Kvalita výuky Uchazeč Info ke STAGu Portál UP ⇔                                                                   |                       |  |  |  |
| Průběh studia a rozvrh | Informace o uživateli a jeho ronch v IS/STAG                                                                                                    | ?                     |  |  |  |
| Vizualizace studia     | (介) Mgr. Peter FILÍN Student: D220654 - PDF 奥 Info Max. doba studia je do:   13. 9. 2029 (za 1658 dní)                                                 |                       |  |  |  |
| Zbývající povinnosti   |                                                                                                    |                       |  |  |  |
| Zápis na termíny       | Témata kvalifikačních prací (S056)                                                                                                    | 2                     |  |  |  |
| Moje údaje             |                                                                                                    |                       |  |  |  |
| Semestrální práce      |                                                                                                    |                       |  |  |  |
| Soubory studenta       | Vyhledávaní Nové téma Nápovo                                                                                                    | ěda                   |  |  |  |
| Studijní materiály     |                                                                                                    |                       |  |  |  |
| Předzápis              | Tisk podkladu pro zadani disertacni prace. Format: PDF 凶<br>Zařazení kvalifikační práce                                                                |                       |  |  |  |
| Grafický předzápis     | <b>♥Typ tématu*</b> Zadané studentem                                                                                                    |                       |  |  |  |
| Kroužkový předzápis    | Reference viště* KTE - Katedra technické a informační výchovy 🔹                                                                                        |                       |  |  |  |
| Burza zápisů           |                                                                                                    |                       |  |  |  |
| Témata VŠKP            | Rk. rok obhajoby* 2025/2026 ▼                                                                                                    |                       |  |  |  |
| Kvalifikační práce     | <b>♥ Typ práce*</b> disertační (Ph.D.)                                                                                                    |                       |  |  |  |
| Kontrola plagiátorství | Související osoby Klement Milan (KTE) Školitel v Přidat                                                                                                |                       |  |  |  |
| Praxe                  | Klement Milan (KTE) - školitel Odebrat                                                                                                    |                       |  |  |  |
| ECTS výjezdy           |                                                                                                    |                       |  |  |  |
|                        | 🗟 Název tématu*                                                                                                    |                       |  |  |  |

#### Jak nastavit rok zadání?

Zde se dělá častá chyba a je potom problém se schvalováním!!! Vždy zadávejte do položky **Ak. rok zadání aktuální akademický rok**, jinak se to bude schvalovatelům špatně zobrazovat!!!

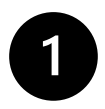

Povinná položka Ak. rok zadání – vždy zadávejte aktuální akademický rok!!!

Klepnout – klepnout na šipku na konci pole a vybrat aktuální akademický rok

| Studiiní materiály     | Téma práce                        |                                            |         |
|------------------------|-----------------------------------|--------------------------------------------|---------|
| Předzánis              | Tisk podkladu pro zadání disertač | ční práce. Formát: PDF 전                   |         |
| Crafický přodzápie     | © Typ tématu*                     | Zadané studentem                           |         |
| Grancky preuzapis      |                                   | KTE - Katedra technické-informační výchovy |         |
| Riouzkovy preuzapis    |                                   |                                            |         |
| Burza zapisu           | ■ Ak. rok obhajoby*               | 2025/2026                                  |         |
| Temata VSKP            |                                   | disertační (Ph.D.)                         |         |
| Kvalifikačni práce     | Související osoby                 | Klement Milan (KTE) Školitel v Přidat      |         |
| Kontrola plagiátorství |                                   | Klement Milan (KTE) - školitel             | Odebrat |
| Praxe                  | Základní údaje                    |                                            |         |
| ECTS výjezdy           | 🖂 Názov tématu 🕇                  |                                            |         |
| Hodnocení kvality      | ra Nazev tematu *                 |                                            |         |
| Studentské žádosti     | D Nézyu kéryaku analisin k        |                                            |         |
| Automatické zprávy     | wazev tematu anglicky*            |                                            |         |
| Upomínky               |                                   |                                            |         |
| Nahlížení do spisu     |                                   |                                            |         |

#### Jak vybrat vedoucího práce (Vyučujícího)?

Povinná položka Související osoby (Vedoucí)

Klepnout do pole Související osoby a zadat jméno (je třeba vepsat jméno)

Pole Role – klepnout na černou šipku na konci pole a vybrat roli (Školitel)

Klepnout na tlačítko Přidat – zapamatovat si zkratku jeho pracoviště!!!

| Studijní materiály     | Téma práce                                                       |                                                                                                    |         |
|------------------------|------------------------------------------------------------------|----------------------------------------------------------------------------------------------------|---------|
| Předzápis              | Tisk podkladu pro zadání disertač<br>Zařazení kvalifikační práce | <u>śní práce. Formát: PDF</u> 전                                                                                                    |         |
| Grafický předzápis     | © Typ tématu*                                                    | Zadané studentem                                                                                                    |         |
| Kroužkový předzápis    | 🗬 Pracoviště *                                                   | KTE - Katedra technické a informační výchovy                                                                                                    |         |
| Burza zápisů           | ⊜Ak. rok zadání*                                                 | 2024/2025 🔻                                                                                                    |         |
| Témata VŠKP            | 🛡 Ak. rok obhajoby*                                              | 2025/2026 🔻                                                                                                    |         |
| Kvalifikační práce     |                                                                  | disertační (Ph.D.)                                                                                                    |         |
| Kontrola plagiátorství | Související osoby                                                | Klement Milan (KTE) Školitel <b>3</b> Přidat <b>4</b>                                                                                                    |         |
| Prave                  |                                                                  | Klement Milan (KTE) - školitel                                                                                                    | Odebrat |
| FCTS withordy          | Základní údaje                                                   |                                                                                                    |         |
| Lodpocopí lovality     | Název tématu*                                                    |                                                                                                    |         |
|                        | _                                                                |                                                                                                    |         |
| Studentske žádosti     |                                                                  |                                                                                                    |         |
| Automatické zprávy     |                                                                  |                                                                                                    |         |
| Upomínky               |                                                                  | $\begin{bmatrix} \mathbf{B} & \mathbf{I} & \mathbf{I} \\ \mathbf{I} & \mathbf{I} \end{bmatrix} = \mathbf{I} \begin{bmatrix} \mathbf{x} & \mathbf{x}^{\mathbf{I}} \end{bmatrix}$ |         |
| Nahlížení do spisu     |                                                                  |                                                                                                    |         |

### Jak vyplnit katedru/ústav?

Povinná položka **Pracoviště** 

2

3

Seznam nabízených hodnot (je třeba vybrat ne vepsat) – klepnout na šipku na konci pole

Klepnout na požadované pracoviště – musí být stejné jako pracoviště vedoucího práce!!!

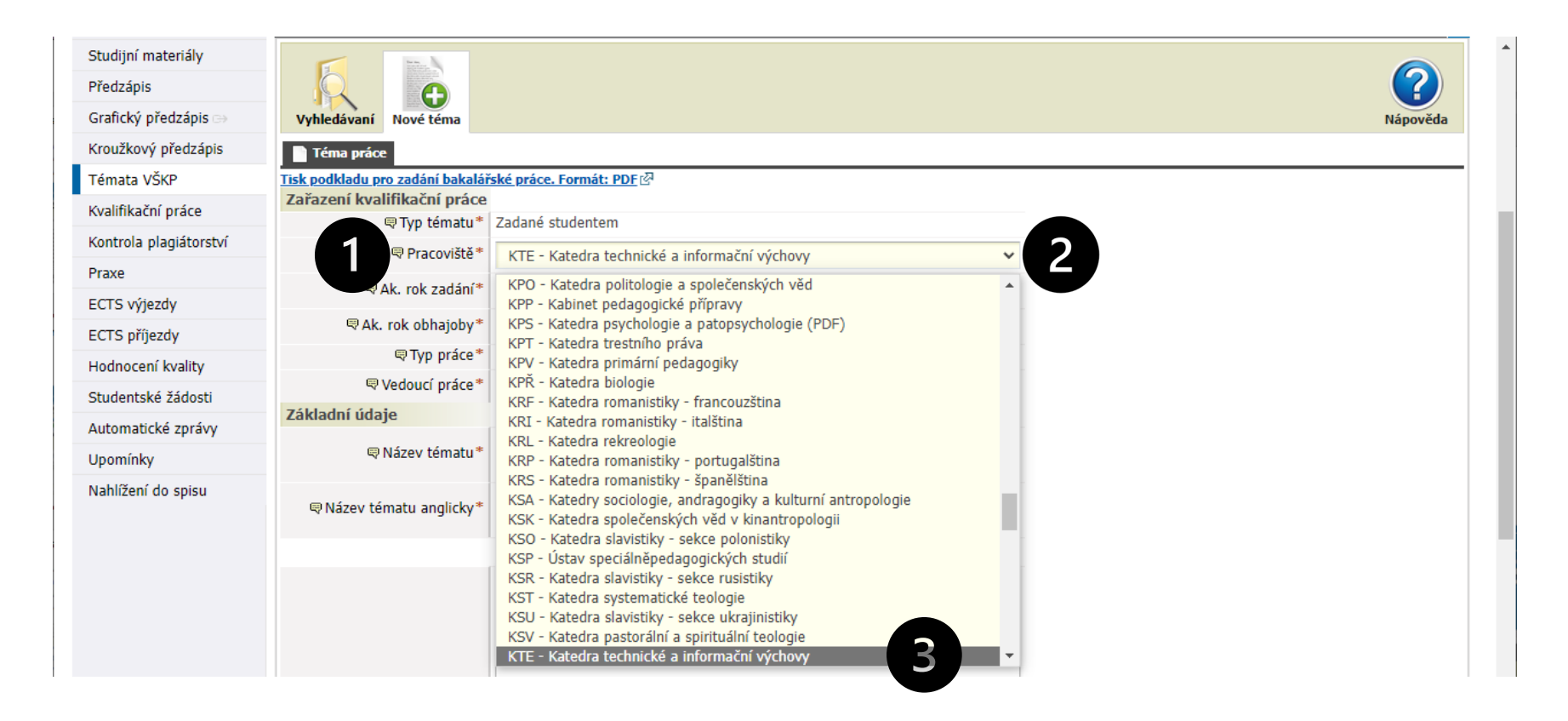

#### Jak doplnit vlastní text zadání?

2

3

Povinná položka Název tématu – bez vyplnění to nepůjde uložit

Povinná položka Název tématu anglicky – bez vyplnění to nepůjde uložit

Povinná položka Zásady pro vypracování – bez vyplnění to nepůjde uložit

Nepovinná položka Literatura– bez vyplnění to sice půjde uložit, ale školitel Vám to asi vrátí 🙂

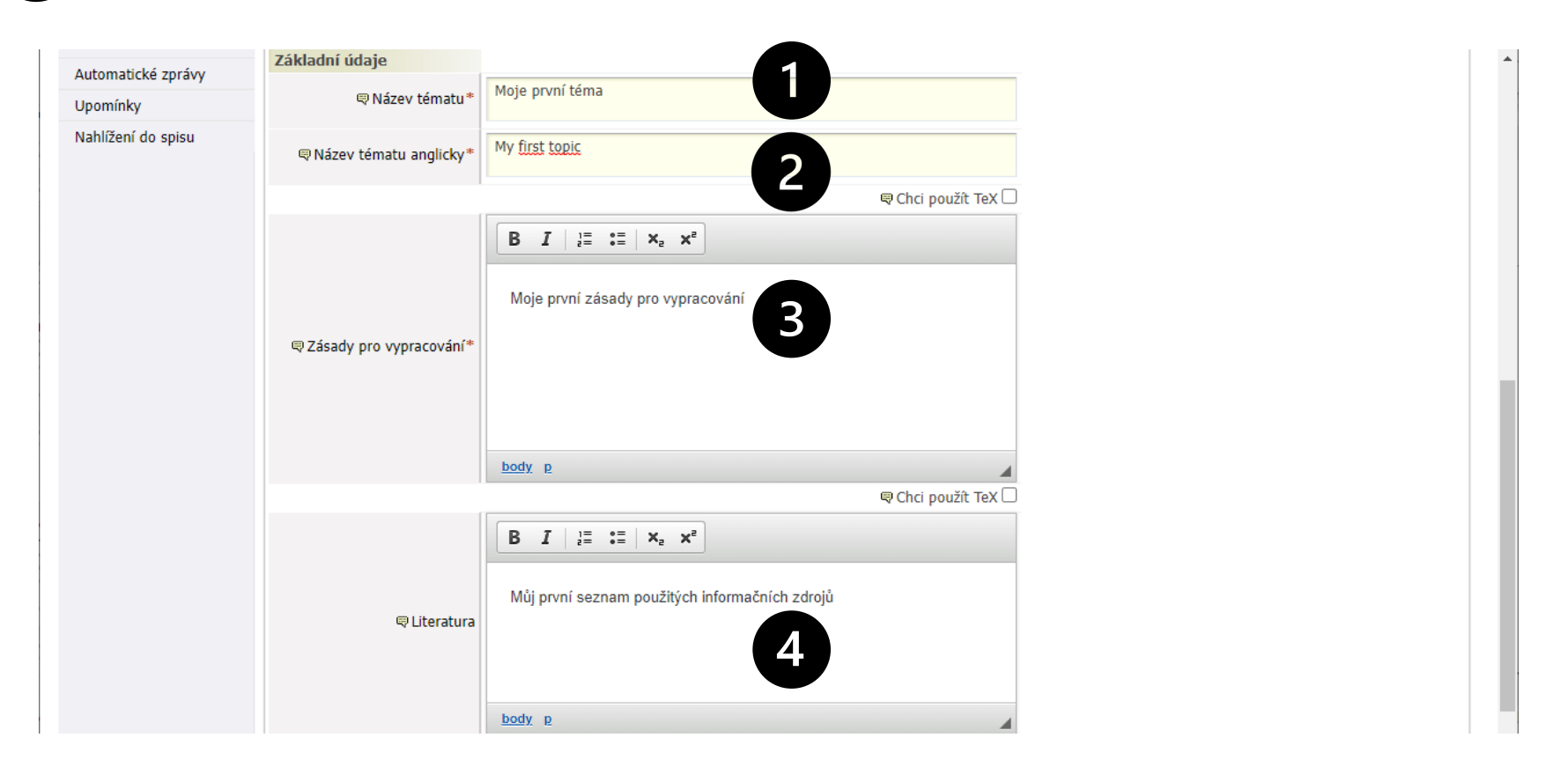

### Jak si průběžně téma ukládat?

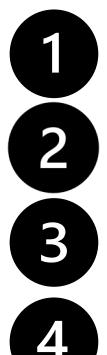

Informační pole o stavu schvalování – pouze informativní zobrazení

Stav schvalování – pokud chcete na tématu ještě pracovat, vyberte Studentem založen podklad

Klepněte na tlačítko **Uložit** 

Tlačítko Uložit a zadat další nebude fungovat! – počet souběžně řešených témat je omezen (1)

|                          | $\begin{bmatrix} \mathbf{B} & \mathbf{I} & 1 \\ \mathbf{z} \end{bmatrix} = \mathbf{z} = \begin{bmatrix} \mathbf{x}_{z} & \mathbf{x}^{z} \end{bmatrix}$ |
|--------------------------|----------------------------------------------------------------------------------------------------|
| <b>⊜</b> Literatura      | Můj první seznam použitých informačních zdrojů                                                                                                    |
| D 1971 6                 | body p                                                                                                    |
| Dalsi informace          |                                                                                                    |
| 🗟 Rozsah průvodní zpravy | -                                                                                                    |
| Rozsah grafických prací  | -                                                                                                    |
| 🗬 Forma zpracování       | tištěná                                                                                                    |
| <b>噚</b> Jazyk           | Čeština 🗸                                                                                                    |
| Interní údaje            |                                                                                                    |
|                          | Nezapomeňte změnit stav schvalování. Jinak nebude možné provádět další<br>kroky potřebné k zadání tématu.                                              |
|                          | Studentem založen podklad VŠKP 🗸                                                                                                    |
|                          | Uložit Uložit a zadat další                                                                                                    |
| * Povinná položka        | 6 6                                                                                                    |

### Jak téma upravit či odstranit?

Přejít na záložku **Moje studium** 

Přejít na položku Témata VŠKP + klepnout na tlačítko Vyhledávání

Klepnutím na název tématu jej otevřete pro další editaci a dopracování

Klepnutím na tlačítko Odstranit téma smažete a můžete si zadat nové (opět jen jedno)

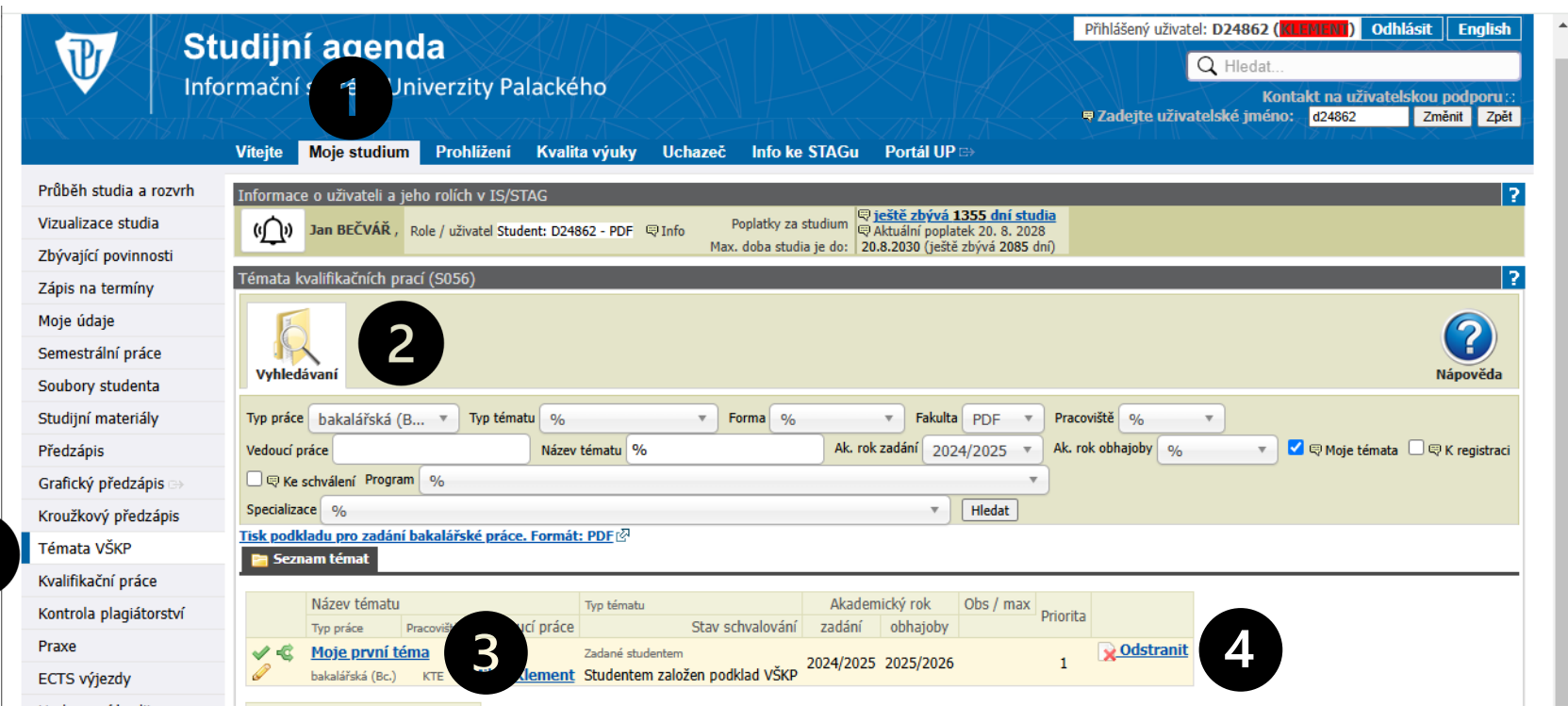

2

2

3

#### Jak přidat poznámku k tématu?

- Pole **Poslední přidaná poznámka** pouze informativní zobrazení
- Klepnout na tlačítko Zobrazit/skrýt formulář pro přidání poznámky
- Pole pro zadání nové poznámky zde můžete zapsat svou poznámku
- Klepnout na tlačítko Uložit poznámku

|   |                             | Studentem založen podklad VŠKP 🗸                            |
|---|-----------------------------|-------------------------------------------------------------|
|   |                             | Uložit                                                      |
| 1 | 🗬 Poslední přidaná poznámka | [12.01.2023 11:23:47]<br>David BĚLOVSKÝ (Student - D220586) |
| Y |                             | moje poznámka pro vedoucího práce                           |
| - | 2                           | Zobrazit/skrýt formulář pro přidání poznámky                |
|   | U                           | moje druhá poznámka pro vedoucího práce                     |
|   | © Poznámka                  | 3                                                           |
|   | (4.)                        | Uložit poznámku                                             |
|   |                             | Zobrazit provedené akce                                     |
|   |                             | < Předchozí Další >                                         |
|   | * Povinná položka           |                                                             |
|   | * Povinna položka           |                                                             |

#### Jak schválit/odeslat téma vedoucímu práce?

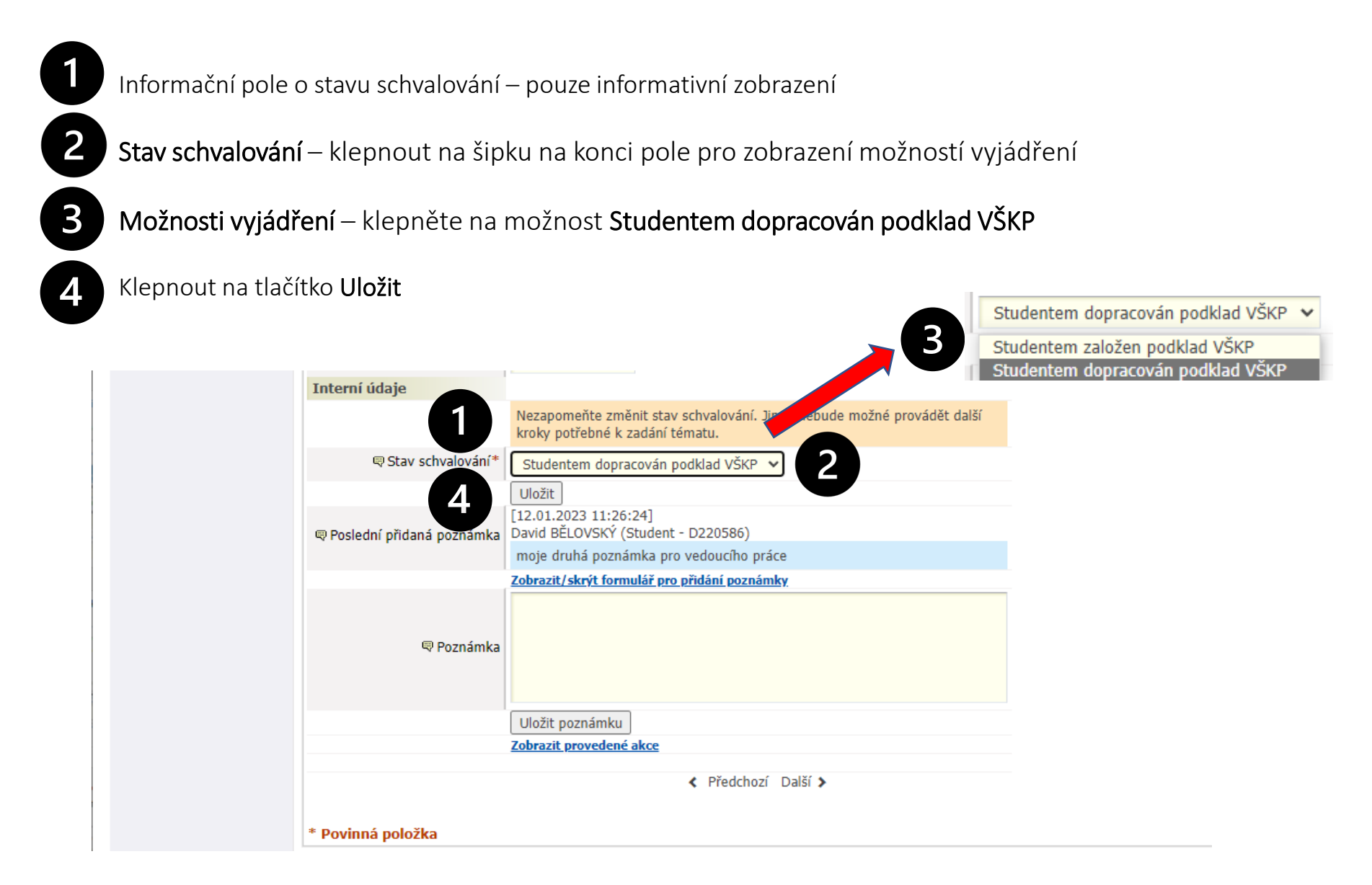

#### Jak sledovat průběh schvalování tématu?

Informační pole o stavu schvalování – pouze informativní zobrazení

Stav schvalování – aktuální stav tématu

1

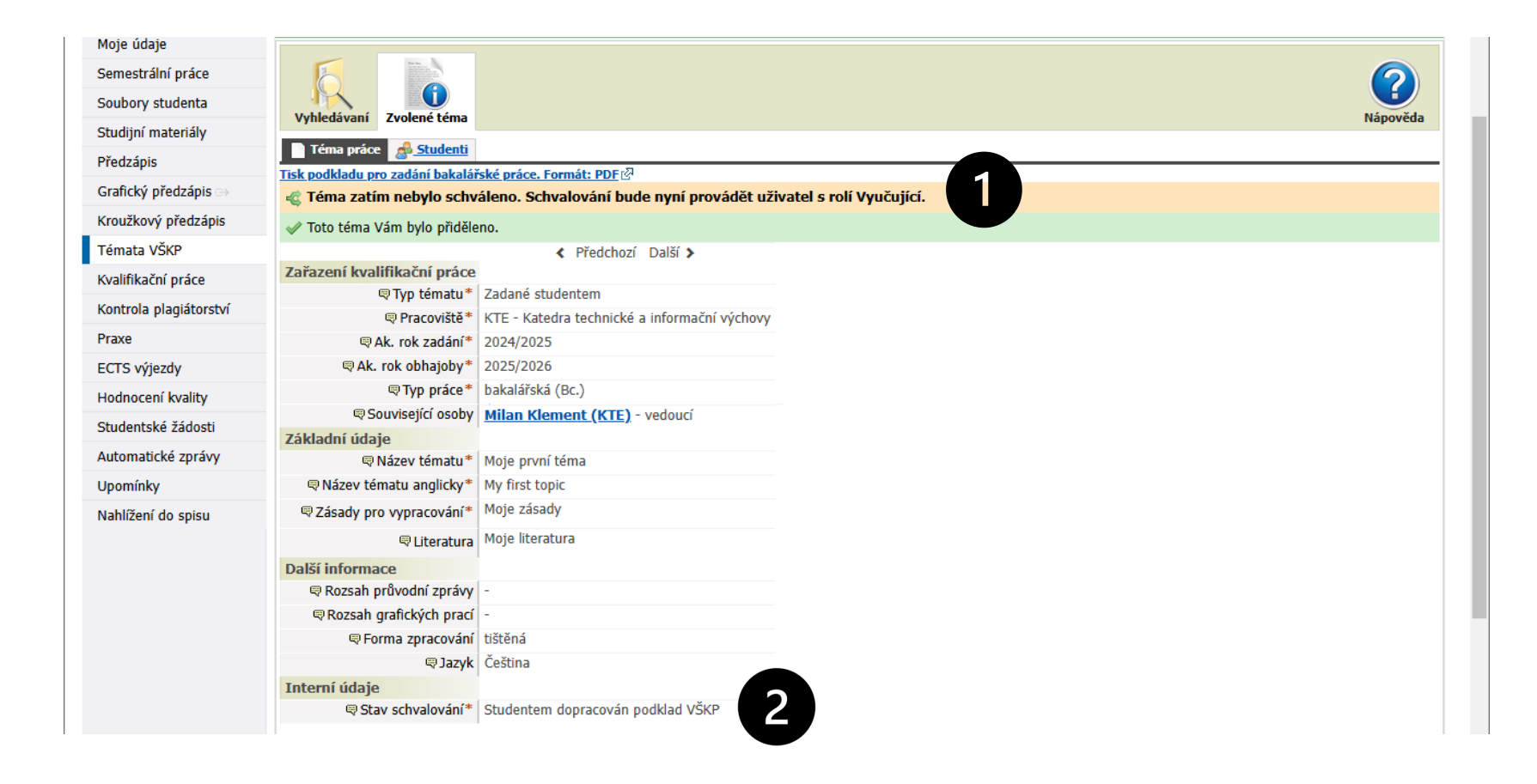

#### Jak si zobrazit záznam provedených akcí k tématu?

Klepnout na tlačítko Zobrazit provedené akce

Otevře se nové okno Záznam akcí

Seznam všech provedených akcí – jsou tam akce od studenta, vedoucího práce, poznámky apod.

Klepnout na tlačítko Zavřít

|                             |                                                                      | Záznam akcí                                                                                    |
|-----------------------------|----------------------------------------------------------------------|------------------------------------------------------------------------------------------------|
| Další informace             |                                                                      | [42:04:2022:44:26:24]                                                                          |
| Rozsah průvodní zprávy      | -                                                                    | David BĚLOVSKÝ (Student - D220586) vložil(a) poznámku: moje druhá poznámka pro vedoucího práce |
| Rozsah grafických prací     | -                                                                    | [12.01.2023 11:23:47]                                                                          |
| 🛡 Forma zpracování          | tištěná                                                              | David BĚLOVSKÝ (Student - D220586) vložil(a) poznámku: moje poznámka pro vedoucího práce       |
| 喝 Jazyk                     | Čeština 🗸                                                            | [12.01.2023 11:12;56]<br>David BĚLOVSKÝ (Student - D220586) se zaregistroval(a) na téma.       |
| Interní údaje               |                                                                      | [12.01.2023 11:12:56]                                                                          |
|                             | Nezapomeňte změnit stav schvalová<br>kroky potřebné k zadání tématu. | David BELOVSKY (Student - D220586) vložil(a) nové téma.                                        |
| Stav schvalování*           | Studentem dopracován podklad VŠł                                     |                                                                                                |
|                             | Uložit                                                               | 3                                                                                              |
| 🗬 Poslední přidaná poznámka | [12.01.2023 11:26:24]<br>David BĚLOVSKÝ (Student - D220586           |                                                                                                |
|                             | moje druhá poznámka pro vedoucího                                    |                                                                                                |
|                             | Zobrazit/skrýt formulář pro přidání poz                              |                                                                                                |
| 🛡 Poznámka                  |                                                                      |                                                                                                |
| 1                           | Uložit poznámku<br>Zobrazit provedené akce                           |                                                                                                |
|                             | < Předc                                                              |                                                                                                |
| * Povinná položka           |                                                                      |                                                                                                |

### Jak vypadá výsledný formulář (pohled studenta)?

Grafické zobrazení stavu schvalování – Toto téma Vám bylo přiděleno – znamená, že je vše schváleno

Tlačítko – Tisk podkladu pro zadání – pomocí něj se vygeneruje pdf soubor se zadáním

Vygenerovaný formulář Podklad pro zadání disertační práce studenta

3

Potvrzení o el. schválení: Vedoucím katedry schválen studentům podklad VŠKP – není třeba již podepisovat

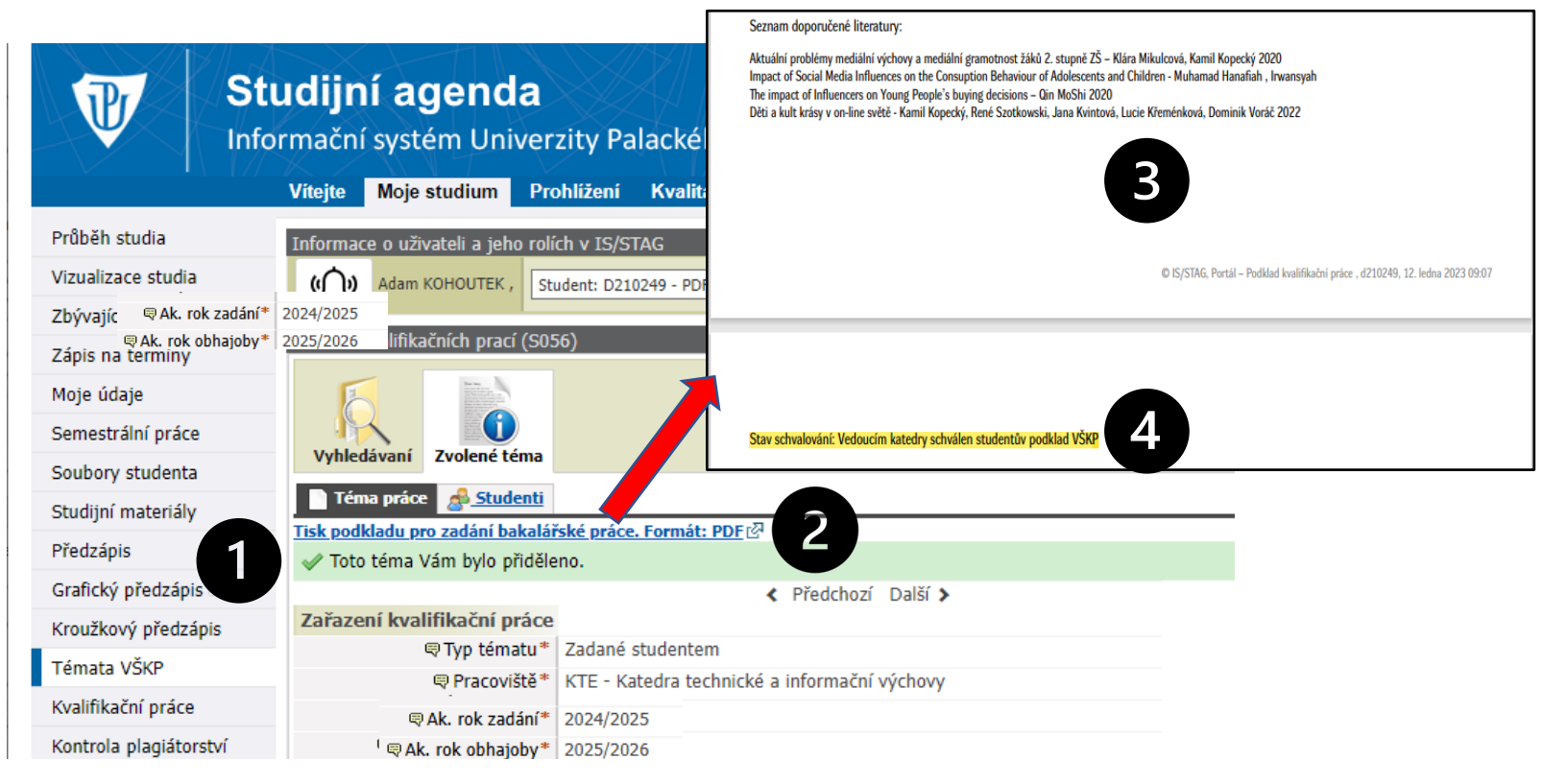

# Musíme si na to zvyknout ©...